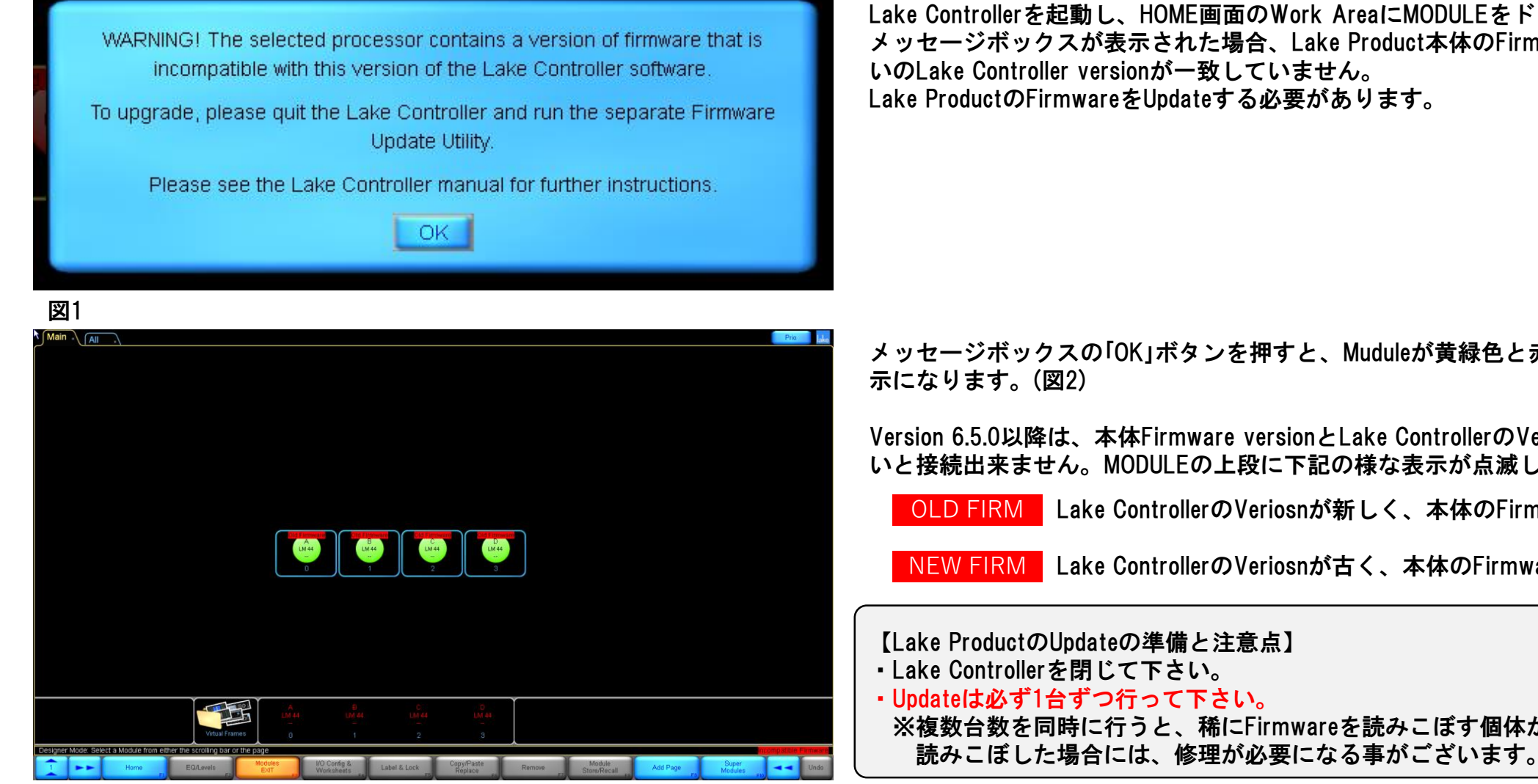

Lake Controllerを起動し、HOME画面のWork AreaにMODULEをドラッグした時、図1の メッセージボックスが表示された場合、Lake Product本体のFirmware versionと、お使 いのLake Controller versionが一致していません。 Lake ProductのFirmwareをUpdateする必要があります。

| メッセージボックスのIOK」ボタンを押すと、Muduleが黄緑色と赤の点滅を繰り返す表<br>示になります。(図2)                                                                       |
|----------------------------------------------------------------------------------------------------|
| Version 6.5.0以降は、本体Firmware versionとLake ControllerのVersionが一致していな<br>いと接続出来ません。MODULEの上段に下記の様な表示が点滅します。                         |
| OLD FIRM Lake ControllerのVeriosnが新しく、本体のFirmwareが古いです。                                                                           |
| NEW FIRM Lake ControllerのVeriosnが古く、本体のFirmwareが新しいです。                                                                           |
| 【Lake ProductのUpdateの準備と注意点】<br>• Lake Controllerを閉じて下さい。<br>• Updateは必ず1台ずつ行って下さい。<br>※複数台数を同時に行うと、稀にFirmwareを読みこぼす個体が出る事があります。 |

圛2

Generation Inc. 〒130-0011 東京都墨田区石原4-25-12 セルメスタビル5F TEL 03-6661-3801 FAX 03-6661-3826

#### Lake Updateの起動

Windowsのスタートメニューの「すべてのプログラム」から、該当するversionのLake Controllerフォルダーを開きます。(図3) または、Programフォルダーの中にあるLakeフォルダーから、該当するversionのLake Controllerフォルダーを開きます。(図4)

✔ LakeUpdateをクリックして、Lake Updateを起動します。 🦲

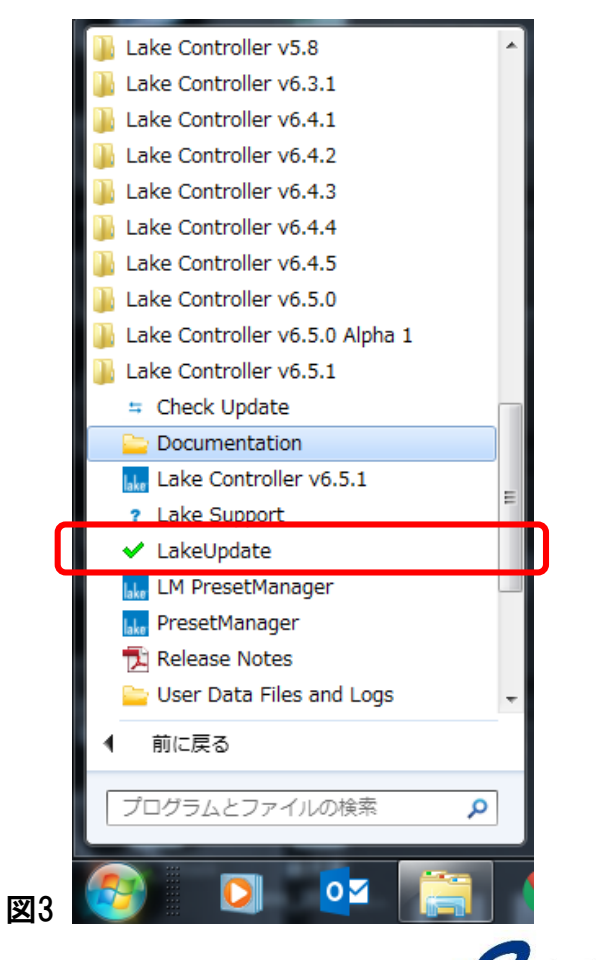

| 金柱▼ フイノフリに追    | 2011 ▼ 共有 ▼ 新しいフォルター              |                  |           |           | :== | • L |
|----------------|-----------------------------------|------------------|-----------|-----------|-----|-----|
| 숨 お気に入り        | 名前                                | 更新日時             | 種類        | サイズ       |     |     |
| 🚺 ダウンロード       | 퉬 dante msi                       | 2016/12/22 18:28 | ファイル フォル… |           |     |     |
|                | ] data                            | 2016/12/22 18:29 | ファイル フォル… |           |     |     |
| □ 長近表示した埋所     | documents                         | 2016/12/22 18:29 | ファイル フォル… |           |     |     |
|                | 🐌 firmware                        | 2016/12/22 18:29 | ファイル フォル… |           |     |     |
|                | 鷆 models                          | 2016/12/22 18:28 | ファイル フォル… |           |     |     |
| 🥃 ライフラリ        | \mu plugins                       | 2016/12/22 18:29 | ファイル フォル  |           |     |     |
| 📑 ドキュメント       | Contour.dll                       | 2016/12/15 14:28 | アプリケーショ   | 6,273 KB  |     |     |
| 📔 ピクチャ         | 🕍 DanteFirmwareUpdateManager-3.10 | 2016/12/15 14:28 | アプリケーション  | 33,021 KB |     |     |
| 📑 ビデオ          | DaylightGraphics.dll              | 2016/12/15 14:28 | アプリケーショ   | 1,848 KB  |     |     |
| 🎝 ミュージック       | 🚳 iomath.dll                      | 2016/12/15 14:28 | アプリケーショ   | 789 KB    |     |     |
|                | lake Lake Controller              | 2016/12/15 14:28 | アプリケーション  | 1,110 KB  |     |     |
| 📧 コンピューター      | ✓ LakeUpdate                      | 2016/12/15 14:28 | アプリケーション  | 1,047 KB  |     |     |
| Windows (C:)   | LM PresetManager                  | 2016/12/15 14:28 | アプリケーション  | 1,303 KB  |     |     |
| windows (c.)   | lake PresetManager                | 2016/12/15 14:28 | アプリケーション  | 1,465 KB  |     |     |
| •              | StdGraphics.dll                   | 2016/12/15 14:28 | アプリケーショ   | 1,987 KB  |     |     |
| 👊 ネットワーク       | UpdateCheck                       | 2016/12/15 14:29 | ショートカット   | 1 KB      |     |     |
| 🖳 HIROYUKIT-HP | 🚵 User Data Files and Logs        | 2017/03/23 8:38  | ショートカット   | 2 KB      |     |     |
|                |                                   |                  |           |           |     |     |
|                |                                   |                  |           |           |     |     |
|                |                                   |                  |           |           |     |     |
|                |                                   |                  |           |           |     |     |
|                |                                   |                  |           |           |     |     |
|                |                                   |                  |           |           |     |     |
|                |                                   |                  |           |           |     |     |

**Generation** (1) - 130-0011 東京都墨田区石原4-25-12 セルメスタビル5F TEL 03-6661-3801 FAX 03-6661-3826

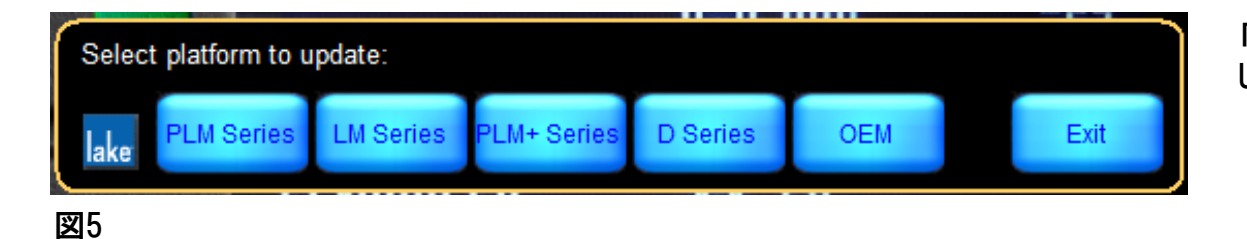

「Select platform to update」のMENUが表示されます。(図5) UpdateするLake ProductのSeriesをクリックします。

| Name                           | Address         | Subnet mask | MAC addr  | ess      |
|--------------------------------|-----------------|-------------|-----------|----------|
| Microsoft Virtual WiFi Minipor | Not connected   |             | de:53:60: | 8d:25:07 |
| Microsoft Virtual WiFi Minipor | Not connected   |             | de:53:60: | 8d:25:08 |
| Intel(R) Dual Band Wireless-A  | Not connected   |             | dc:53:60: | 8d:25:07 |
| Intel(R) Ethernet Connection ( | 3 169.254.147.1 | 255.255.0.0 | 20:c6:eb: | 8f:b5:94 |
|                                |                 |             |           |          |
| lake                           |                 |             | OK        | Cancel   |

図6

「Available network adapters」の画面が表示されます。(図6) Lake Controllerで使われているNetworkを選択(図7)し、OKを押します。

・デフォルト設定はAuto(DHCP)になっています。

 「169.254.×××.×を選択します。
 ・固定アドレスを設定している場合には、「192.168.×××.×」を選択します。

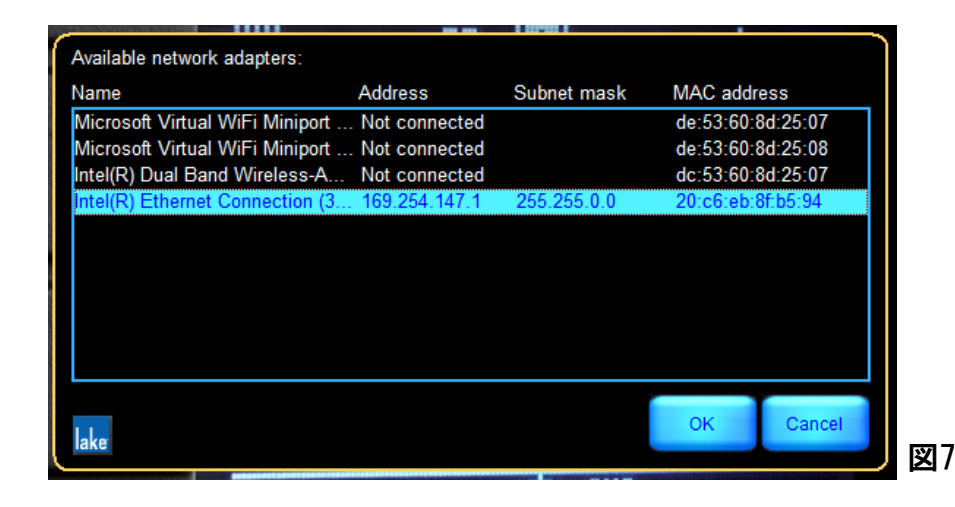

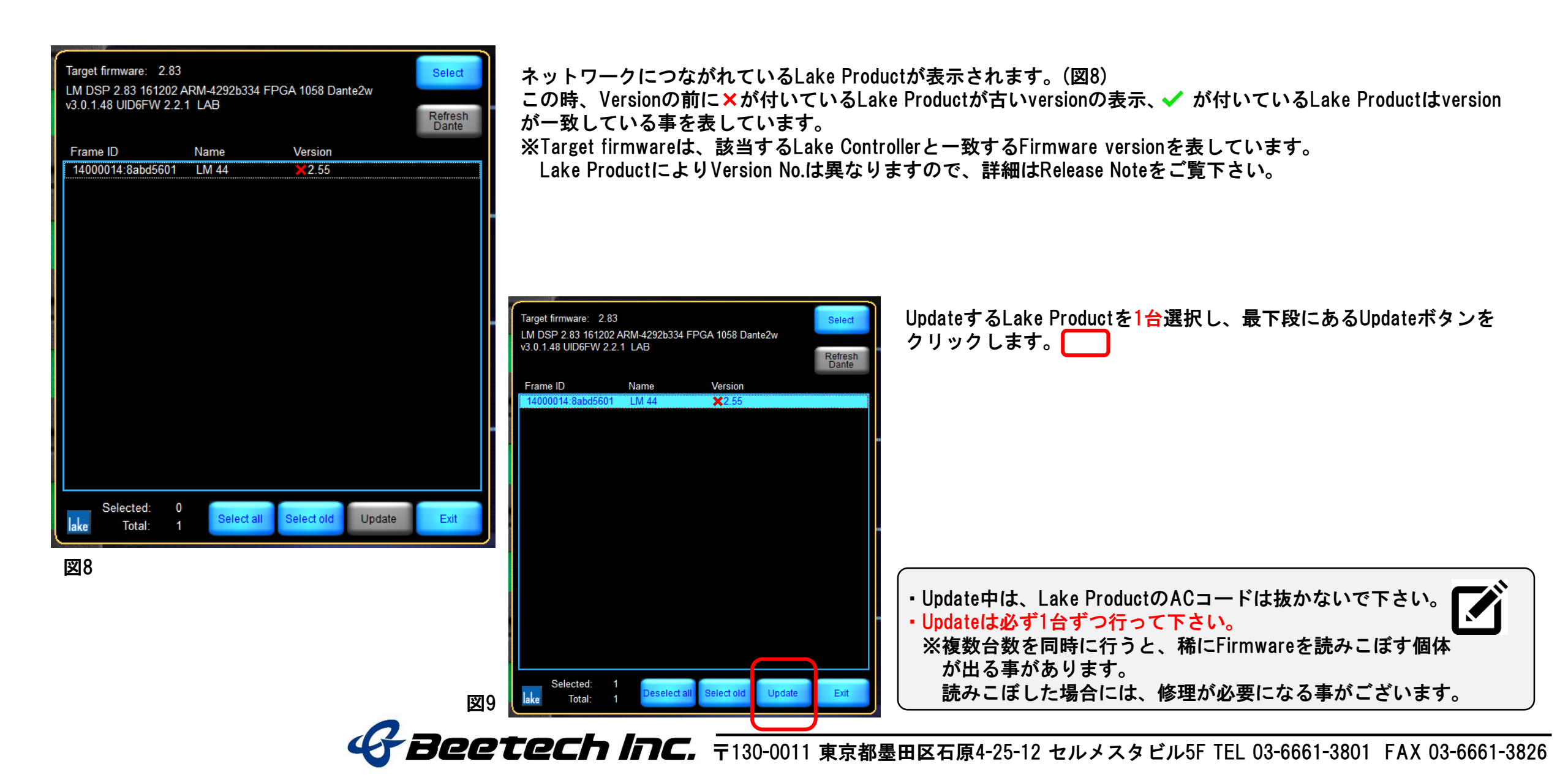

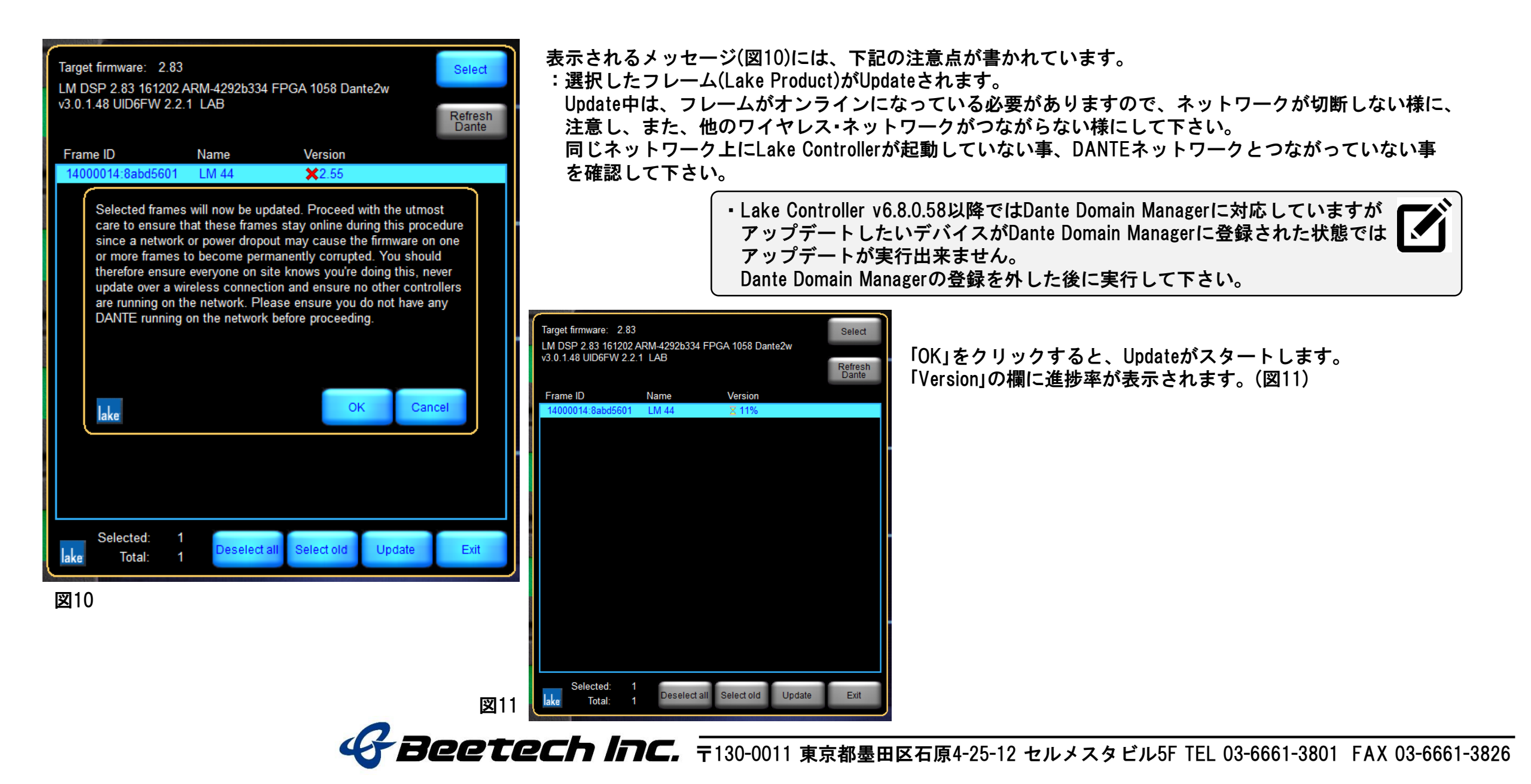

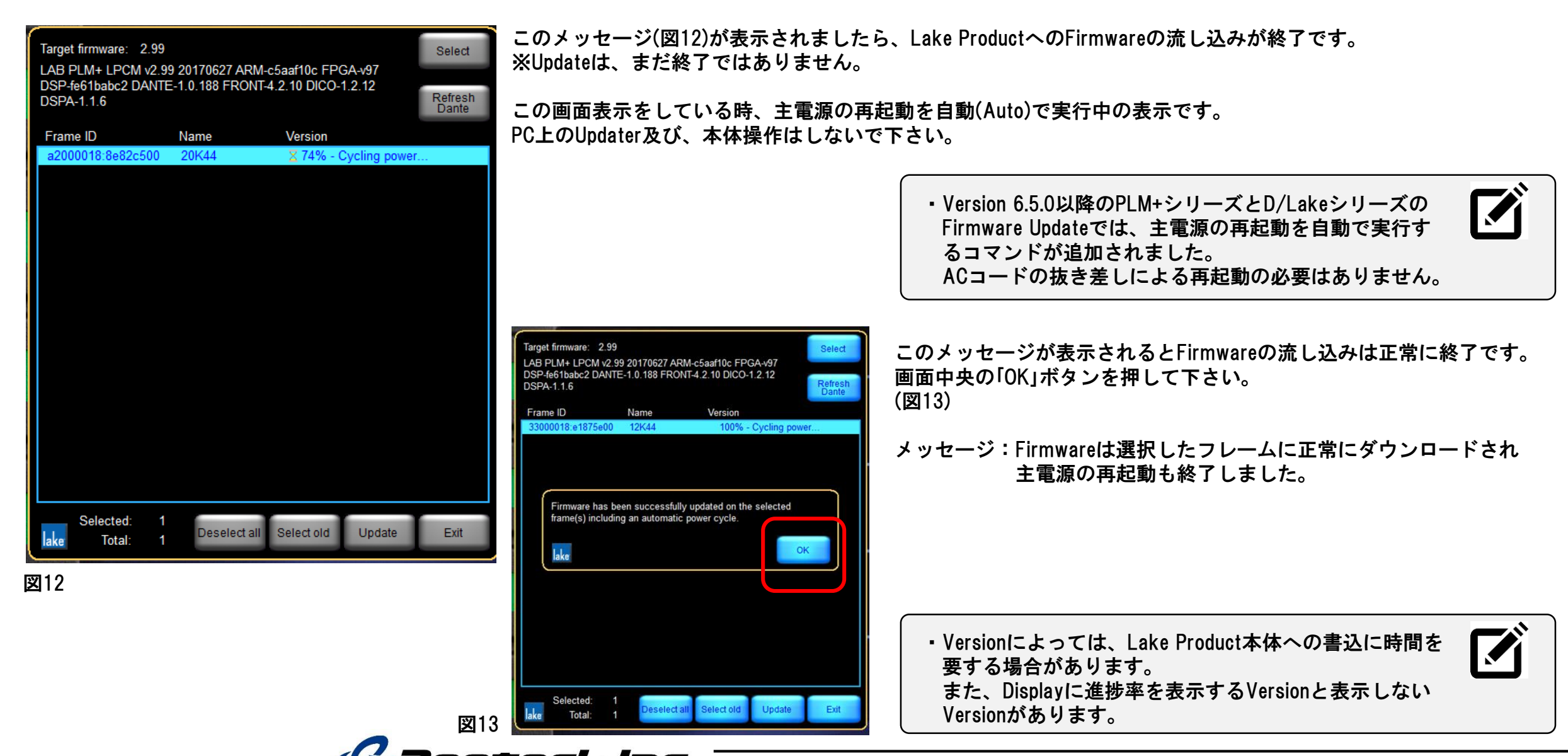

**Beetech Inc.** 〒130-0011 東京都墨田区石原4-25-12 セルメスタビル5F TEL 03-6661-3801 FAX 03-6661-3826

| Target firmware: 2.99                    |              |                    |               | Select           |
|------------------------------------------|--------------|--------------------|---------------|------------------|
| LAB PLM+ LPCM v2.9<br>DSP-fe61babc2 DANT | 9 20170627 A | RM-c5aaf10c FPG    | A-v97<br>2 12 |                  |
| DSPA-1.1.6                               | L-1.0.100110 | 5101-4.2.10 0100-1 | .2.12         | Refresh<br>Dante |
| Frame ID                                 | Name         | Version            |               |                  |
| 33000018:e1875e00                        | 12K44        | <b>√</b> 2.99      |               |                  |
|                                          |              |                    |               |                  |
|                                          |              |                    |               |                  |
|                                          |              |                    |               |                  |
|                                          |              |                    |               |                  |
|                                          |              |                    |               |                  |
|                                          |              |                    |               |                  |
|                                          |              |                    |               |                  |
|                                          |              |                    |               |                  |
|                                          |              |                    |               |                  |
|                                          |              |                    |               |                  |
|                                          |              |                    |               |                  |
|                                          |              |                    |               |                  |
|                                          |              |                    |               |                  |
|                                          |              |                    |               |                  |
|                                          |              |                    |               |                  |
|                                          |              |                    |               |                  |
| <u> </u>                                 |              | -                  |               |                  |
| Selected: U                              | Selecta      | all Select old     | Update        | Exit             |
| lake Total.                              |              |                    |               |                  |
|                                          |              |                    |               |                  |

図14

ー旦、選択したフレームの表示が消え、暫くするとLake Product本体がHome画面で表示されます。 ✔ のチェックマークが付いたFirmware versionが表示された事を確認して「Lake Update」を閉じて下さい。(図14)

Lake Controllerを起動すると、通常のHOME画面が表示されます。(図15)

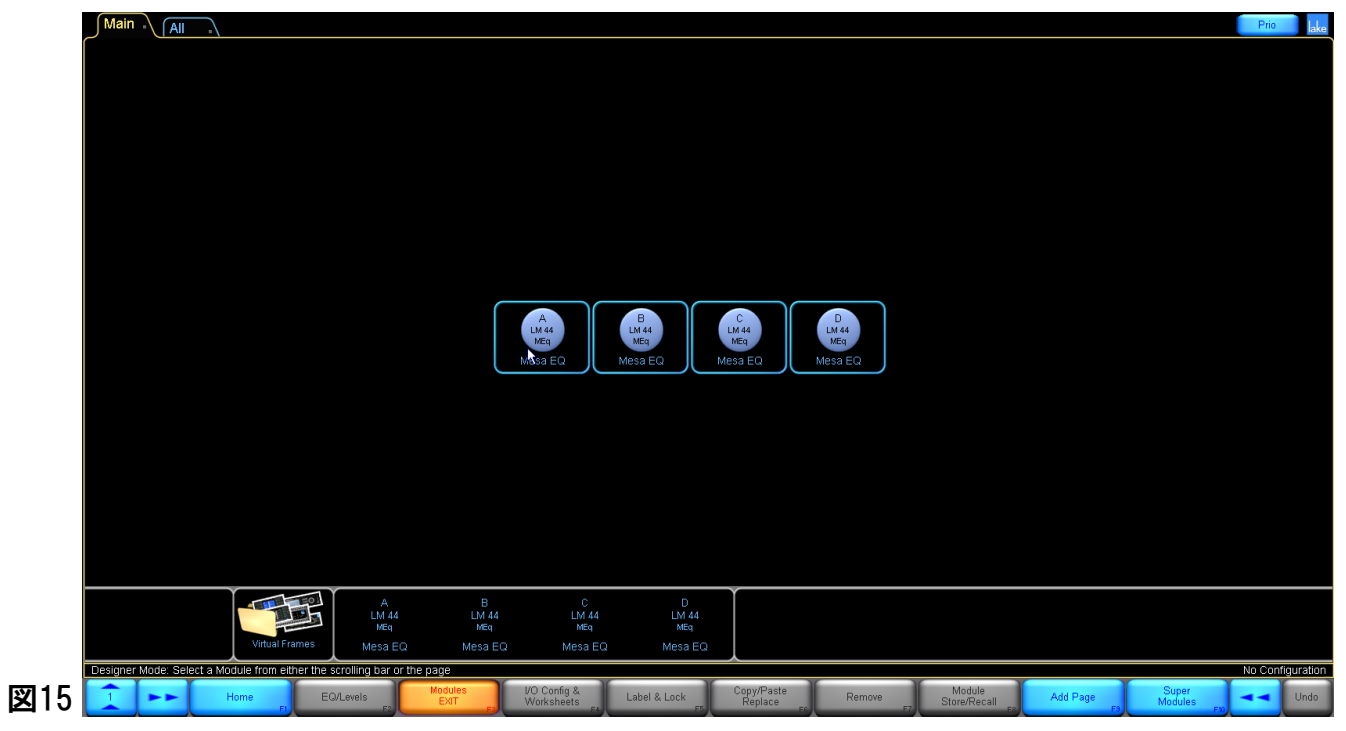

Generation Inc. 〒130-0011 東京都墨田区石原4-25-12 セルメスタビル5F TEL 03-6661-3801 FAX 03-6661-3826

#### Lake Update v.6.8.1からの新機能 (PLM+/Dシリーズ)

PLM+/Dシリーズのデバイスの主電源On/Offのリモート

Lake Updateから手動で、PLM+/Dシリーズのデバイスの主電源On/Offがリモートできる様になりました。

| Target firmware: 3.38<br>LAB PLM+ LPCM v3.<br>DSP 00bfa69e DANTE | 35 20190212 AR<br>5 1.1.7 FRONT 4 | M 005f2696 FPGA v97<br>.2.11 DICO 1.2.20 DSPA | 1.2.6  | Select<br>Firmware<br>Refresh<br>Danle |
|------------------------------------------------------------------|-----------------------------------|-----------------------------------------------|--------|----------------------------------------|
| Frame ID                                                         | Name                              | Version                                       |        |                                        |
| 91000017.7ea6a400                                                | 12K44                             | ♦ 3.25                                        |        |                                        |
|                                                                  |                                   |                                               |        |                                        |
|                                                                  |                                   |                                               |        |                                        |
|                                                                  |                                   |                                               |        |                                        |
|                                                                  |                                   |                                               |        |                                        |
|                                                                  |                                   |                                               |        |                                        |
|                                                                  |                                   |                                               |        |                                        |
|                                                                  |                                   |                                               |        |                                        |
|                                                                  |                                   |                                               |        |                                        |
|                                                                  |                                   |                                               |        |                                        |
|                                                                  |                                   | 2                                             |        |                                        |
|                                                                  |                                   |                                               |        |                                        |
| Selected:<br>Total:                                              | Desclect all                      | Scledtoid Power                               | Update | Exit                                   |
|                                                                  |                                   |                                               |        |                                        |

1. 主電源のOn/Offをしたいデバイスを水色にハイライトし選択します。(図16) 2. 画面下の「Power Cycle」ボタンをクリックします。

![](_page_7_Picture_6.jpeg)

**Generation Beetech Inc.** 〒130-0011 東京都墨田区石原4-25-12 セルメスタビル5F TEL 03-6661-3801 FAX 03-6661-3826

#### Lake Controller v.6.5.0 - v.6.6.1でDante機能を使用する場合のUpdate手順 (PLM+/Dシリーズ)

PLM+/DシリーズのDante機能に関係するBrooklyn Hardwareのリビジョンが変更されました。(Rev.4)
 このため、Lake Controller v.6.5.0-v.6.6.1のインストーラーに含まれるFirmwareに直接ダウングレードしようとすると、LakeデバイスのFirmware versionとDante versionに不一致が生じ、ダウングレードに失敗します。下記の手順に従い、ダウングレードして下さい。

![](_page_8_Picture_3.jpeg)

1. 前頁までの手順に従い、Lake Update v.6.7.1.83以降を使い、Firmware v.3.32以降にUpdateして下さい。 2. 下記の手順に従い、Lake Update v.6.7.1.83に含まれるFirmware v.2.99にダウングレードして下さい。

![](_page_8_Picture_5.jpeg)

3. 上記のダウングレードの後、使用するLake Controller(v.6.5.0-v6.6.1)に付属するLake Updateを使い、FirmwareをUpdateして下さい。

**Gerech Inc.** 〒130-0011 東京都墨田区石原4-25-12 セルメスタビル5F TEL 03-6661-3801 FAX 03-6661-3826